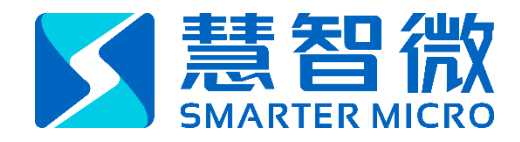

# MIPI\_MONITOR

# C2307A Series

Author: Xing Wen 温兴 E-mail: xing.wen@smartermicro.com

The information contained in this document and attachment is confidential and is for the use of the intended recipient only. Any disclosure, copying or distribution of this document without the SmarterMicro's consent is strictly prohibited. If you are not the intended recipient, please notify the sender and delete this document entirely without using, retaining, or disclosing any of its contents, SmarterMicro Inc. .

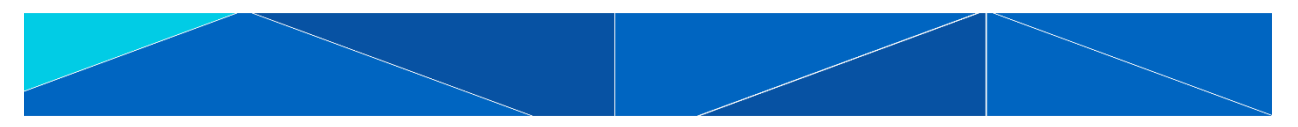

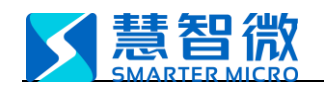

# C2307A MIPI Monitor Manual

# CATALOG

| C2307 | A MIPI | Monitor Manual1                                |
|-------|--------|------------------------------------------------|
| 1.    | Over   | <b>view</b> 2                                  |
|       | 1.1    | Function Introduction2                         |
|       | 1.2    | Hardware/software Requirements2                |
| 2.    | Equi   | pment Construction                             |
|       | 2.1    | Device connection diagram3                     |
|       | 2.2    | Connection between C2307A and PC               |
|       | 2.3    | Connection between C2307A and MIPI bus4        |
| 3.    | Soft   | ware Installation and Setup4                   |
|       | 3.1    | MIPI_Monitor.exe setup4                        |
|       | 3.2    | Vivado Lab 2022.2 setup4                       |
| 4.    | Oper   | rating Procedures and Method7                  |
|       | 4.1    | Equipment construction7                        |
|       | 4.2    | Firmware flashing7                             |
|       | 4.3    | Set the IP address of the wired network card12 |
|       | 4.4    | MIPI_RFFE bus monitoring12                     |
|       | 4.5    | Preview13                                      |

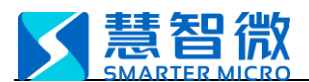

#### 1. Overview

This document is a guide to the use of the C2307A MIPI Monitor (bus monitoring) function.

#### 1.1 Function Introduction

The C2307A MIPI Monitor (bus monitoring) function can monitor and decode the bus transmission content of the standard MIPI\_RFFE protocol. Development of this function is based on C2307A and needs to be used with C2307A.

#### 1.2 Hardware/software Requirements

| Ha                                | rdware require  | nent                                |
|-----------------------------------|-----------------|-------------------------------------|
| Equipment                         | Quantity        | Description                         |
| C2307A                            | 1               | Data monitoring                     |
| PC with wired network card        | 1               | Receive and display analysis result |
| RJ45 network cable                | 1               | Data transmission                   |
| Writer (USB CABLE)                | 1               | Flashing firmware                   |
| USB cable(type-B) or power        | 1               | Power supply                        |
| adapter(5V@1A)                    | Ţ               | lower Suppry                        |
| Sc                                | oftware require | nent                                |
| Software                          |                 | Description                         |
| MIPI_Monitor.exe                  |                 | Software for upper computer         |
| Vivado Lab 2022.2or Vivado 2022.2 |                 | Flashing firmware                   |

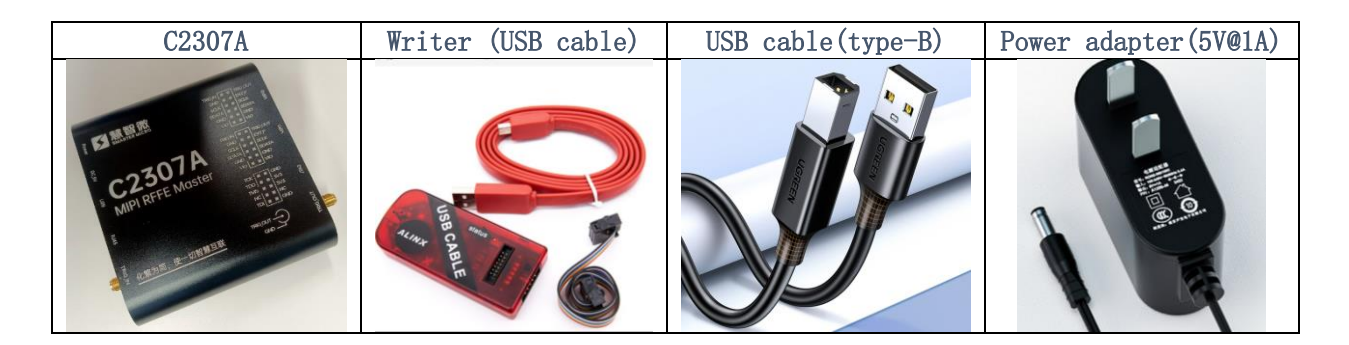

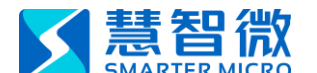

# 2. Equipment Construction

This section will introduce connection and c onstruction methods when using this function.

## 2.1 Device connection diagram

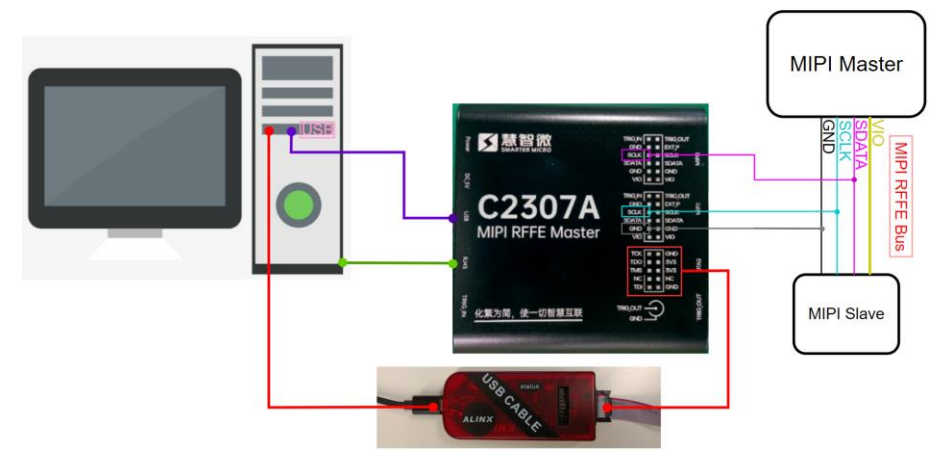

P2.1 Device connection diagram

#### 2.2 Connection between C2307A and PC

- 1) C2307A power supply: use USB-B type cable or power adapter (5V@1A), generally choose one of them.
- 2) Data transmission: a network cable with RJ45 interface, one end is connected to the RJ45 interface of the C2307A, and the other end is connected to the wired network card of the PC.
- 3) Flashing the firmware: one end of the programmer is connected to the JTAG interface of C2307A with a 2×5 Pin 2.54mm cable, and the other end is connected to the USB interface of the PC through a USB-Mini cable.

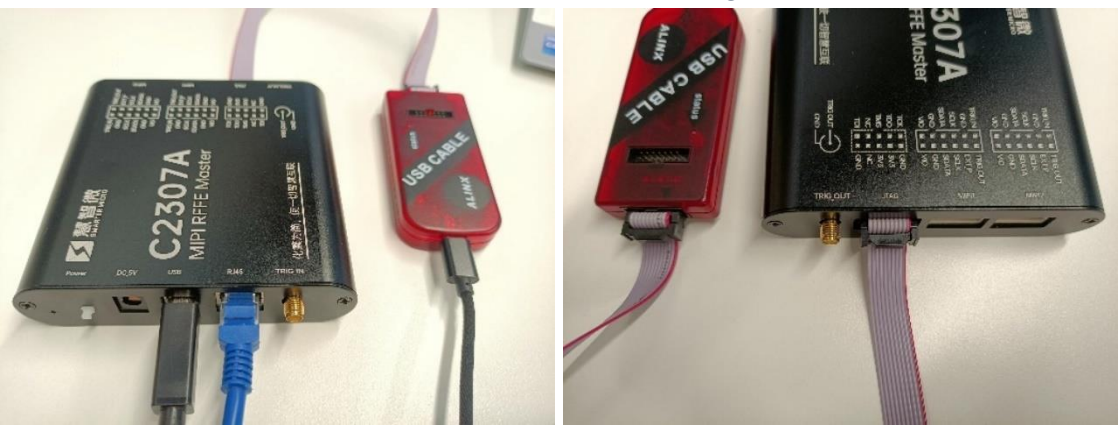

P2.2.1 Device connection diagram

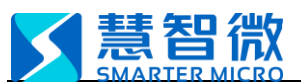

#### SmarterMicro Confidential

## 2.3 Connection between C2307A and MIPI bus

C2307A and MIPI bus need to be connected with 3 wires, SCLK, SDATA, and GND. The SCLK to be monitored needs to be connected to the SCLK on the upper row of the MIPI1 interface; the SDATA to be monitored needs to be connected to the SCLK on the upper row of the MIPI2 interface; the GND to be monitored can be connected to any GND of the MIPI1 or MIPI2 interfaces.

MIPI Monitor

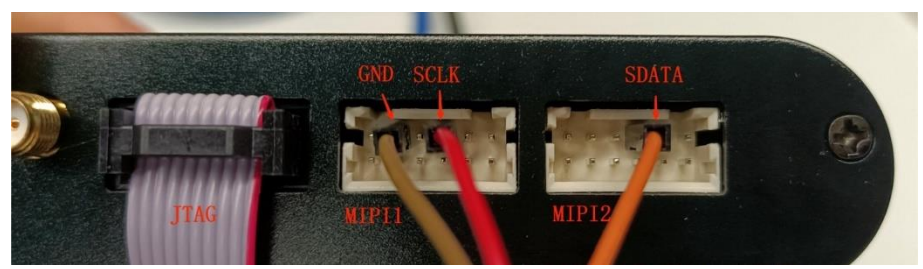

P2.3 Connection between C2307A and MIPI bus

#### 3. Software Installation and Setup

This section will detail the software installation and setup methods. It is strongly recommended to use a computer with administrator privileges for setup.

#### 3.1 MIPI\_Monitor.exe setup

MIPI\_Monitor.exe can be started by double-clicking, no need to install additional drivers. If the software cannot be started, please check whether the computer has the operating environment of Microsoft. NET Framework 4.6 or above version.

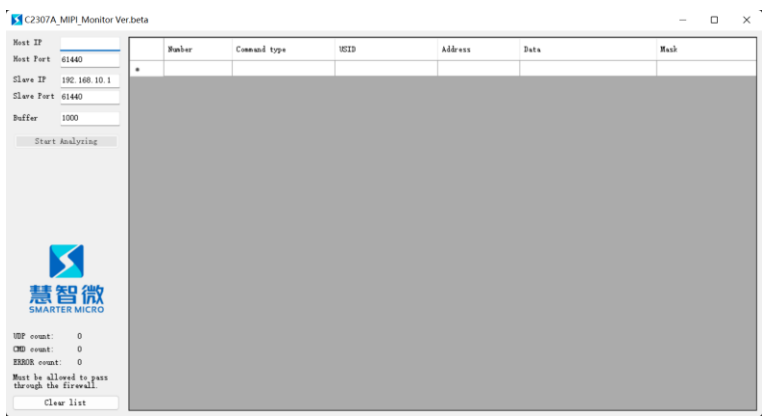

P3.1 UI of MIPI\_Monitor.exe

#### 3.2 Vivado Lab 2022.2 setup

At present, the default firmware main function of C2307A is MIPI RFFE Master (MIPI box). If you want to switch to the MIPI Monitor bus monitoring function mentioned in this article, you need to use a writer, and complete firmware flashing with Vivado Lab 2022.2 to switch the main function.

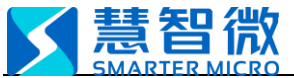

Vivado Lab 2022.2software installation steps:

Step 1: Double-click to run xsetup.exe in the installation package directory.

|               | <ul> <li>soft &gt; Xilinx_Viva</li> </ul> | do_Lab_Win_2022.2_101                                                                                                    | 4_8888                                                                                                    |                                                                                                    |                                                                                                    |                                         |
|---------------|-------------------------------------------|----------------------------------------------------------------------------------------------------|----------------------------------------------------------------------------------------------------|----------------------------------------------------------------------------------------------------|----------------------------------------------------------------------------------------------------|-----------------------------------------|
|               | 名称                                        |                                                                                                    | 修改日期                                                                                                    | 类型 ^                                                                                                    | 大小                                                                                                    |                                         |
|               | 🗖 bin                                     |                                                                                                    | 2022/10/15 16:01                                                                                                    | 文件夹                                                                                                    |                                                                                                    |                                         |
|               | 🗖 data                                    |                                                                                                    | 2022/10/15 16:33                                                                                                    | 文件夹                                                                                                    |                                                                                                    |                                         |
|               | 🗀 lib                                     |                                                                                                    | 2022/10/15 15:58                                                                                                    | 文件夹                                                                                                    |                                                                                                    |                                         |
|               | 🚞 payload                                 |                                                                                                    | 2022/10/15 16:26                                                                                                    | 文件夹                                                                                                    |                                                                                                    |                                         |
|               | scripts                                   |                                                                                                    | 2022/10/15 16:03                                                                                                    | 文件夹                                                                                                    |                                                                                                    |                                         |
|               | 🚞 tps                                     |                                                                                                    | 2022/10/15 15:58                                                                                                    | 文件夹                                                                                                    |                                                                                                    |                                         |
|               | 🐁 installLibs.sh                          |                                                                                                    | 2022/10/15 20:13                                                                                                    | Shell Script                                                                                                    |                                                                                                    | 4 KB                                    |
|               | 🍒 xsetup.exe                              |                                                                                                    | 2022/10/14 20:07                                                                                                    | 应用程序                                                                                                    |                                                                                                    | 432 KB                                  |
|               | 🔋 api-ms-win-core                         | -console-I1-1-0.dll                                                                                                    | 2022/10/14 19:12                                                                                                    | 应用程序扩展                                                                                                    |                                                                                                    | 19 KB                                   |
| Step 2: Click | "Next"                                    |                                                                                                    |                                                                                                    |                                                                                                    |                                                                                                    |                                         |
|               | E Vivado Lab Edition 20                   | 22.2 Installer - Welcome                                                                                                    |                                                                                                    |                                                                                                    | - 1                                                                                                   | n x                                     |
|               | UNIFIED<br>Xilinx Installer               | Welcome<br>We are glad you have chosen :<br>Edition Environment.<br>Supported operating systems :<br>- Windows 10 Professional an<br>Note: This release requires i<br>your license admin that the r<br>running the tools.<br>Note: This installation prog<br>separately, with administrat<br>To reduce installation time,<br>disable any power saving set | Xilinx as your platform development<br>for 2022.2 are:<br>nd Enterprise versions 1903, 1909,<br>upgrading your license server tools<br>correct version of the license serv<br>ram will not install cable drivers -<br>ive privileges.<br>we recommend that you disable any<br>lings of your machine dautomatic sl | partner. This program can :<br>2004, 20H2 and 21H1: 64-bit<br>to the Flex 11.17.2 version<br>er tools are installed and i<br>on Linux. This item will new<br>anti-virus software before<br>exp mode) when running the : | nstall the Viv<br>is. Please conf<br>vailable, befo<br>d to be instal<br>continuing. Ple<br>sstaller. | ado Lab<br>irm with<br>re<br>led<br>ase |
|               | E XILINX.                                 | linx, Inc. All rights reserv                                                                                                    | red.                                                                                                    | Preferences < Back                                                                                                    | Next >                                                                                                | <u>C</u> ancel                          |

Step 3: Keep the default option, click "Next"

| Vivado Lab Edition (Standalone)                                                                                                    |                                         |                                  |                    |
|----------------------------------------------------------------------------------------------------|-----------------------------------------|----------------------------------|--------------------|
| Customize your installation by (de)selecting items in the tree below. Moving cursor over selections below padditional information.                                                                                                    | provide                                 |                                  | -IINĂ:             |
| Installs only the Xilium Yivado Lab Edition. This standalone product includes Yivado Design Programmer.<br>tools. Standalone Lab Edition is intended for use in Lab environments where the full-featured Yivado ML Edit<br>Programmer and Analyzer are also installed with all Yivado ML Enterprise Editions and Yivado ML Standard pp | vado Logic /<br>ition not re<br>roducts | Analyzer and U<br>equired. Note: | pdateMEM<br>Device |
| Derign Tools<br>Unitation Options<br>Install Cable Drivers (You MUST disconnect all Xilinx Platform Cable USB II cables before proce                                                                                                    | eeding)                                 |                                  |                    |
| Download Size: NA                                                                                                    |                                         | Prost to D                       | faulte             |
| Disk Space Required: 6.36 GB                                                                                                    |                                         | Teser to De                      | inuits             |
| Copyright © 1986-2023 Xilinx, Inc. All rights reserved.                                                                                                    | < Back                                  | Next >                           | <u>C</u> ancel     |

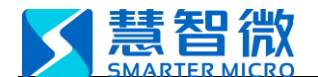

#### SmarterMicro Confidential

Step 4: Tick "I agree", click "Next"

Vivado Lab Edition 20222 Installer - Accept License Agreements

Accept License Agreements

Piesce read the following terms and conditions and indicate that you agree by checking the J Agree checkbore.

Nillins Inc. Ind User License Agreement for Lab Edition

By checking "I Agree" below, or OTERNISE ACCESSING, DONLADING, INSTALLING or USING THE SOFTWARE, I AGREE on behalf of licensee to

I for Party Software End User License Agreement for Lab Edition

By checking "I AGREE" below, or OTERNISE ACCESSING, DONLADING, INSTALLING or USING THE SOFTWARE, I AGREE on behalf of licensee to

I for Party Software End User License Agreement for Lab Edition

By checking "I AGREE" below, or OTERNISE ACCESSING, DONLADING, INSTALLING or USING THE SOFTWARE, TOU AGREE on behalf of licensee to

I for Party Software End User License Agreement, which can be viewed by Licking, here.

(I accel)

Copyright © 1006-0023 Miling, Inc. All rights reserved.

(I accel)

Copyright © 1006-0023 Miling, Inc. All rights reserved.

Step 5: Select the installation path and choose to install for all users. After clicking "Next", wait for the progress bar to finish running to complete the installation.

| Vivado Lab Edition 2022.2 Installer - Select Destination Directory                                                                                                    |   | -     |    | ×    |
|----------------------------------------------------------------------------------------------------|---|-------|----|------|
| Select Destination Directory Choose installation options such as location and shortcuts.                                                                                                    | 3 | XI    |    | ٩X   |
| Installation Options<br>Select the installation directory<br>C:Villinx<br>Installation location(s)<br>C:Villinx(Vivado_Lab/2022.2)<br>Disk Space Required<br>Download Size: NA<br>Disk Space Required: 6.36 G8<br>Final Disk Usage: 5.76 G8<br>Disk Space Available: 25.16 G8<br>Will users: 5.76 G8<br>Disk Space Available: 25.16 G8<br>Program group entry, Xilinx Design Tools, already exists for 2022.2. Specify a different program group entry. |   |       |    |      |
| Copyright © 1986-2023 Xilinx, Inc. All rights reserved.                                                                                                    | N | ext > | Ce | ncel |

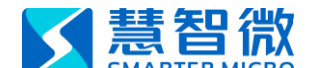

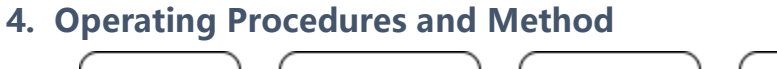

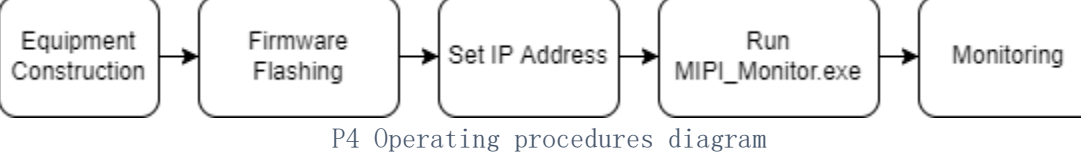

#### 4.1 Equipment construction

For details, please refer to Section 2 of this document.

#### 4.2 Firmware flashing

#### 4.2.1 Temporarily effective flashing method

Note: The firmware flashed by this method will be reset after power off, and the C2307A will return to the default function MIPI RFFE Master (MIPI box) after power on again. If you want to use other functions again, you need to perform the flash operation again.

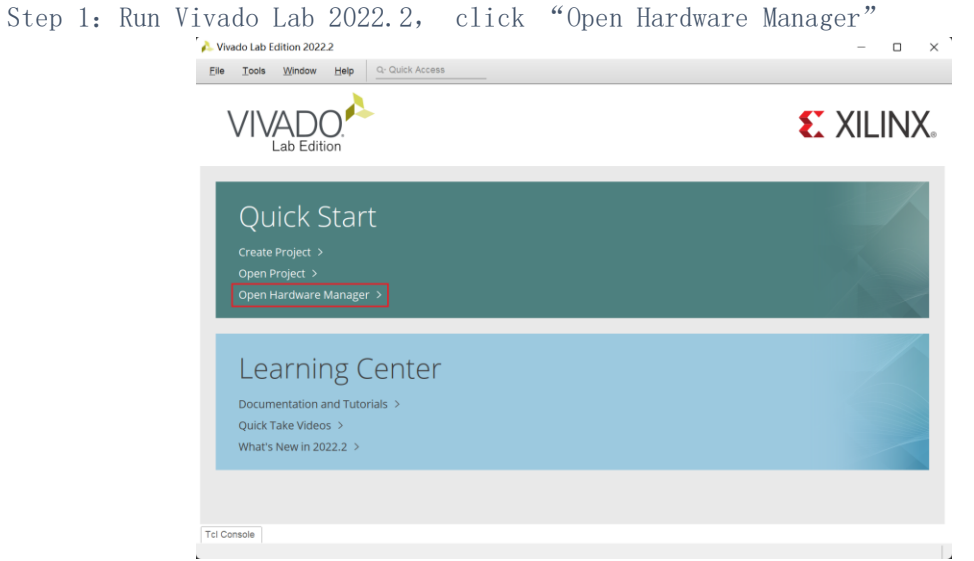

Step 2: Click "Open target", a drop-down menu appears, click "Auto Connect", the software will automatically connect to available devices.

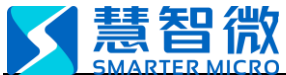

SmarterMicro Confidential

| Elle Edit Tools Window Layout View Help Q- Quick Access                                                                                                    |                      |
|----------------------------------------------------------------------------------------------------|----------------------|
| 🖴 🛧 🖷 🖹 X 🔕 % 🖉 X Dashboard                                                                                                    | 💷 Default Layout 🗸 🗸 |
| No hardware target is open. Open target                                                                                                    |                      |
| Image: Second Larget     Image: Second Larget       Image: Second Larget     Image: Second Larget       Image: Second Larget     Image: Second Larget |                      |
| roperties ? _ □ ⊠ ×<br>←   ↔   ✿                                                                                                    |                      |
| Select an object to see properties                                                                                                    |                      |
| Select an object to see properties                                                                                                    | ۵ – ۲<br>۲           |
| Select an object to see properties                                                                                                    | ? _ 0 0              |
| Select an object to see properties                                                                                                    | C<br>?<br>?<br>      |

Step 3: If the device is successfully connected, the red box in the left picture below will appear; if the connection fails, please troubleshoot according to the right picture and try again.

| Elle Edit Icols Window Layout View He                                                                                                    | Q- Quick Access                                                                | Elle Edit Tools Window Layout View Help O: Ouick Access                                                                                                    |                      |
|----------------------------------------------------------------------------------------------------|--------------------------------------------------------------------------------|----------------------------------------------------------------------------------------------------|----------------------|
|                                                                                                    | Deshboard - 🗉 Default Layout 🗸                                                 | a + → B B × O K # × Deshoerd -                                                                                                    | III Default Layout V |
| Ascelarate         ?                                                                                                    | Ner (BL) 7 0 0 X<br>Workform - Ner (BL) 7 0 0 X<br>Workform - Ner (BL) 7 0 0 X | Image: Second second second |                      |
| Properties         T         T <tht< th="">         T         T         T</tht<>                                                                                                    |                                                                                |                                                                                                    |                      |
| $\label{eq:constraint} \begin{array}{ c c c c c c }\hline \mbox{for Constraint} & s & \mbox{intermediates} & \mbox{Serief} & \mbox{Serief} & \$ | 10 Jans 7 = 0 0                                                                | TotOmedia         Memory         Send 10 Loss         Send 10 Loss           C         S         Image: Send 10 Loss         Send 10 Loss           DPP         Lossing 12-001         Send 10 Loss         Send 10 Loss           DPP         Lossing 12-001         Send 10 Lossing         Send 10 Lossing           DPP         Lossing 12-001         Send 10 Lossing         Send 10 Lossing           DPP         Lossing 12-001         Send 10 Lossing         Send 10 Lossing           DPP         Lossing 12-001         Send 10 Lossing         Send 10 Lossing           DPP         Lossing 12-001         Send 10 Lossing         Send 10 Lossing           DPP         Lossing 12-001         Send 10 Lossing         Send 10 Lossing           DPP         Lossing 12-001         Send 10 Lossing         Send 10 Lossing         Send 10 Lossing           DPP         Lossing 12-001         Lossing 12-001         Lossing 12-001         Lossing 12-001         Lossing 12-001           DP         Lossing 12-001         Lossing 12-001         Lossing 12-001         Lossing 12-001         Lossing 12-001           DP         Lossing 12-001         Lossing 12-001         Lossing 12-001         Lossing 12-001         Lossing 12-001           DP         Lossing 12-001                                                                                                    | ? - 0 0              |

Step 4: Right-click "xc7al00t\_0", and select "Program Device" after the menu appears.

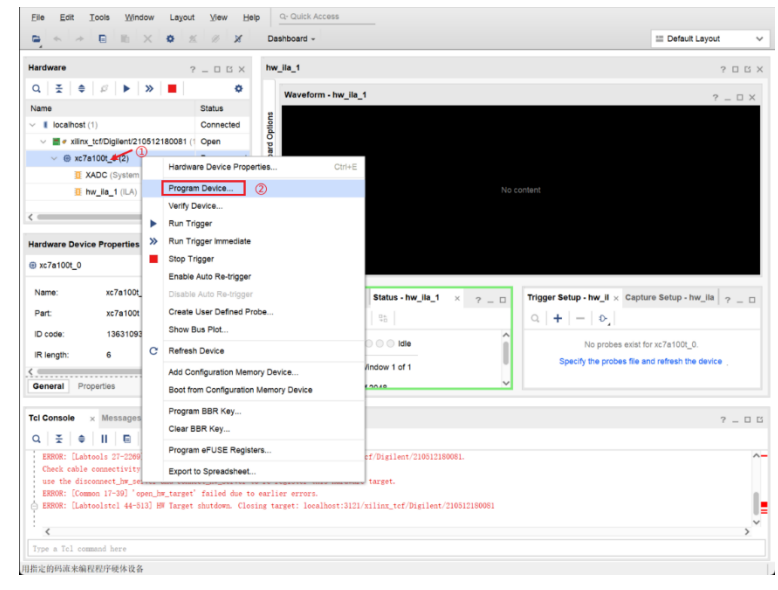

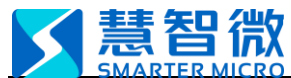

Step 5: The pop-up window selects the \*.Bit file to be loaded (the firmware you want to switch to).

| 🍌 Program Device                                                              |                                  |                                                                                                    | ×     |            |                                    |      |
|-------------------------------------------------------------------------------|----------------------------------|----------------------------------------------------------------------------------------------------|-------|------------|------------------------------------|------|
| Select a bitstream program<br>select a debug probes file<br>programming file. | mming file and<br>that correspor | download it to your hardware device. You can optionally<br>dis to the debug cores contained in the bitstream | A     |            | ?                                  | _ 0  |
| Bitstregm file:                                                               |                                  |                                                                                                    | 1     |            |                                    |      |
| Debug probes file:                                                            |                                  |                                                                                                    |       |            |                                    |      |
| Enable end of start                                                           | up check                         |                                                                                                    |       | No content |                                    |      |
| •                                                                             |                                  | Program                                                                                                    | ancel |            |                                    |      |
| -                                                                             | 🚴 Specify Bi                     | tstream File                                                                                                 |       |            |                                    | ×    |
| e: xc7a100t_                                                                  | Look in: 🕞 i                     | mol 1                                                                                                    |       |            | × + A H + A B ¥ C                  |      |
| xc7a100t                                                                      |                                  |                                                                                                    |       |            |                                    |      |
| ode: 13631093                                                                 | ⊡ .Xil                           |                                                                                                    |       |            | Recent Directories                 |      |
| nath: 6                                                                       | top_mipi_b                       | us_monitor.bit                                                                                               |       |            | D://ivado/Monitor/mipi_monitor_ver | ~    |
|                                                                               |                                  |                                                                                                    |       |            | File Preview                       |      |
| eral Properties                                                               |                                  |                                                                                                    |       |            | Select a file to preview.          |      |
| nsole × Messages                                                              |                                  |                                                                                                    |       |            |                                    |      |
| ± ♦ II B                                                                      |                                  |                                                                                                    |       |            |                                    |      |
| ROR: [Labtools 27-2269]                                                       |                                  |                                                                                                    |       |            |                                    |      |
| heck cable connectivity                                                       |                                  |                                                                                                    |       |            |                                    |      |
| the disconnect_hw_set                                                         | File name:                       |                                                                                                    |       |            |                                    | _    |
| ROR: [Labtoolstcl 44-5]                                                       | . ne Marine.                     |                                                                                                    |       |            |                                    |      |
|                                                                               | Files of type:                   | Bitstream Files (.bit, bin, rbt)                                                                             |       |            |                                    | ~    |
| a Tcl command here                                                            |                                  |                                                                                                    |       |            | 3 Open Car                         | ncel |

Step 6: Finally click "Program" and wait for the progress bar to complete, then the flashing operation will be completed.

| 🝌 Program Device                                                      |                                                                                                    | ×   |
|-----------------------------------------------------------------------|----------------------------------------------------------------------------------------------------|-----|
| Select a bitstream prog<br>select a debug probes<br>programming file. | ramming file and download it to your hardware device. You can optionally<br>file that corresponds to the debug cores contained in the bitstream | 4   |
| Bitstream file:                                                       | ionitor_ver_0_4/mipi_bus_monitor.runs/impl_1/top_mipi_bus_monitor.bit 😒                                                                         |     |
| Debug probes file:                                                    |                                                                                                    |     |
| Enable end of s                                                       | tartup check                                                                                                    |     |
|                                                                       |                                                                                                    |     |
| ?                                                                     | Program                                                                                                    | cel |

#### 4.2.2 Permanent flashing method

This method is to flash the content of the flash memory. After the operation, the new firmware will become the default boot function of the device.

Step 1: Follow 4.2.1 to step3 to complete the device connection.

Step 2: Right-click "xc7a100t\_0", and select "Add Configuration Memory Device" after the menu appears.

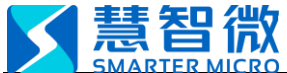

| Hardware                                                                                                    | ? _      | . o c x                                                 | hw_ila_1                                                |
|----------------------------------------------------------------------------------------------------|----------|---------------------------------------------------------|---------------------------------------------------------|
| Q ≚ ♦ Ø ► ≫ ■                                                                                                    |          | •                                                       | Waveform - hw ila 1                                     |
| Name                                                                                                    | S        | tatus                                                   |                                                         |
| <ul> <li>Iocalhost (1)</li> </ul>                                                                                                    | C        | onnected                                                | otion                                                   |
| v method in the second second seco | 081 (1 0 | pen                                                     | lo p                                                    |
| ✓                                                                                                    | P        | roorammed                                               | oar                                                     |
| I XADC (System Monitor)                                                                                                    |          | Hardware D                                              | Device Properties Ctrl+E                                |
| 1 hw_ila_1 (ILA)                                                                                                    |          | Program De                                              | evice                                                   |
|                                                                                                    |          | Verify Devic                                            | ce                                                      |
| <                                                                                                    | •        | Run Trigge                                              | r                                                       |
| Hardware Device Properties                                                                                                    | >>       | Run Triage                                              | r Immediate                                             |
|                                                                                                    |          | Stop Trigge                                             | 5r                                                      |
| Name:         xc7a100t_0           Part:         xc7a100t           ID code:         13631093                                                                                                    |          | Enable Auto<br>Disable Auto<br>Create Use<br>Show Bus F | o Re-trigger<br>o Re-trigger<br>r Defined Probe<br>Plot |
| IR length: 6                                                                                                    | C        | Refresh De                                              | vice                                                    |
| ( )                                                                                                    |          | Add Configu                                             | uration Memory Device (2)                               |
| General Properties                                                                                                    |          | Boot from C                                             | Configuration Memory Device                             |
| Tcl Console × Messages Seria                                                                                                    | 1.1/     | Program BE                                              | BR Key                                                  |
| Q X \$ 11 0 18 0                                                                                                    |          | Clear BBR                                               | Key                                                     |
| WARNING: [Labtools 27-1974] Misma                                                                                                    | itc      | Program eF                                              | USE Registers                                           |
| The device design has 1 ILA core<br>Resolution:                                                                                                    | 5)       | Export to Sp                                            | preadsheet                                              |

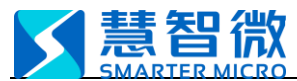

Step 3: Type "mt25ql128" in the Search column, select the only device that appears below, and click "OK" twice.

| Add Configura          | dd Configuration Memory Device X<br>Choose a configuration memory part.<br>ie: @ xc7a100_0<br>danufacturer Al Viden Al V Al Viden Al Viden Al Vi |                      |           |                        |             |        |
|------------------------|----------------------------------------------------------------------------------------------------|----------------------|-----------|------------------------|-------------|--------|
| Choose a co            | nfiguration memor                                                                                                    | y part.              |           |                        |             |        |
| Device: 🕲 xc7a1i<br>er | 00t_0                                                                                                    |                      |           |                        |             |        |
| Manufacturer           | All                                                                                                    | ,                    | ¥         | Туре                   | All         | ~      |
| Density (Mb)           | All                                                                                                    | `                    | ~         | Width                  | All         | ~      |
| Name                   |                                                                                                    | Part                 | Manufac   | Alias                  |             | Fan    |
| 🦻 mt25ql128-sp         | oi-x1_x2_x4                                                                                                    | mt25ql128            | Micron    | n25q128-3.3v-spi-x1_x2 | 2_x4        | mt2    |
| ?                      |                                                                                                    |                      |           |                        | ок (3)      | Cancel |
|                        | Add Cor                                                                                                    | figuration Memo      | ry Device | Completed              | ×           |        |
|                        | 3                                                                                                    | Do you want to pr    | ogram the | configuration memory   | device now? |        |
|                        |                                                                                                    | on't show this dialo | g again   |                        |             |        |
|                        |                                                                                                    |                      |           | OK                     | Cancel      |        |

Step 4: In the pop-up interface, fill in the paths of \*.mcs and \*.prm files in the red box in sequence in the figure, and finally click "OK". After the progress bar is finished, the firmware flashing operation will be completed.

| elect a configuration file and set programming options.                                                    | e 🕨                          | » 📕 🖪                                  | ର୍ ପ୍        | 20                                   | * *                                                                                       | r   1                                                                      | ( ) H                                                           | 12                                                            | tr +                                         | [e   + |
|----------------------------------------------------------------------------------------------------|------------------------------|----------------------------------------|--------------|--------------------------------------|-------------------------------------------------------------------------------------------|----------------------------------------------------------------------------|-----------------------------------------------------------------|---------------------------------------------------------------|----------------------------------------------|--------|
| Memory Device: @mt25ql128-spl-x1_x2_x4 ····                                                                | 🔥 Specify F                  | ile                                    |              |                                      |                                                                                           |                                                                            |                                                                 |                                                               |                                              |        |
| Configuration file: o/Master/OUTPUT/C2307A_master_E12.mcs 🛞 🚯                                              | Look jn: 🕞                   | OUTPUT                                 |              |                                      | ~                                                                                         | 1 4                                                                        | s 📮 3                                                           | ± Α σ                                                         | ≥ <mark>×</mark> c                           |        |
| PRM file:         IT/C2307A_master_E12.pm ()           State of non-config mem I/O pins:         Pull-none | ☐ history<br>.) C2307A_r     | master_E10.mcs                         |              | Re                                   | cent Di                                                                                   | irector                                                                    | ies                                                             |                                                               |                                              |        |
| Program Operations                                                                                         | © C2307A_r                   | master_E11.mcs<br>master_E12.mcs       | 2            | Fil                                  | e Previ                                                                                   | iew                                                                        | atenot                                                          | ,,,,,,,,,,,,,,,,,,,,,,,,,,,,,,,,,,,,,,,                       |                                              |        |
| Address Range: Configuration File Only V<br>Crase<br>Blank Check<br>Pogram<br>Venty                        | .∂ mipi_mast                 | ter_ver_3_9_C230                       | 7A.mcs       | F<br>D<br>C<br>A<br>N<br>S<br>T<br>O | ile: C23<br>irectory<br>reated:<br>ccesse<br>lodified<br>ize: 10.3<br>ype: Mo<br>wner: \$ | 307A_m<br>y: D:/Vi<br>: Sunda<br>d: Frid<br>I: Sund<br>3 MB<br>CS<br>SMART | naster_<br>lvado/N<br>ay 23/0<br>lay 23/0<br>lay 23/0<br>rermin | E12.mc<br>(aster/0<br>1/29 11<br>)2/03 1<br>01/29 1<br>CRO\S1 | s<br>DUTPUT<br>I:44 AM<br>1:30 AM<br>1:44 AM |        |
| Verify Checksum                                                                                            | File name:                   | C2307A_master_                         | E12.mcs      |                                      |                                                                                           |                                                                            |                                                                 |                                                               |                                              | _      |
| SVF Options                                                                                                | Files of type:               | Configuration Fi                       | les (.mcs, b | in)                                  |                                                                                           |                                                                            |                                                                 |                                                               |                                              |        |
| Create SVF Only (no program operations) SVF File:                                                          | -                            | _                                      |              | _                                    | _                                                                                         |                                                                            |                                                                 | O                                                             | ×3                                           | Cance  |
| ? OK (S) Cancel Apply                                                                                      | [ [get_hw_de<br>t_hw_devices | evices xc7a100t_0<br>s xc7a100t_0] 0]] | 0] 0]]       |                                      |                                                                                           |                                                                            |                                                                 |                                                               |                                              |        |

Step 5: After the flashing is completed, the following interface will pop up, click "OK", then unplug the writer cable, power on the C2307A again, and the new firmware will be loaded after the device restarts.

| Warning Mes                                     | sage                                                                |                                                                |                                                           |
|-------------------------------------------------|---------------------------------------------------------------------|----------------------------------------------------------------|-----------------------------------------------------------|
| while Pro                                       | gram Configuration Me                                               | emory Device.                                                  |                                                           |
| [Labtools 27<br>at location 'u<br>cannot be for | -3413] Dropping logic<br>uid_50A7651265DB5i<br>und on the programme | core with cellname."Inst_t<br>B40B8CEBD84B1BF2B0<br>ad device. | udp_transmit/inst_lia_0'<br>7' from probes file, since it |
|                                                 |                                                                     | ок                                                             | Open Messages View                                        |

**基智微** 

#### 4.3 Set the IP address of the wired network card

The MIPI\_Monitor.exe program communicates with C2307A using the UDP protocol. The IP address of the computer must be set to 192.168.10.2 (the gateway can be empty).

## 4.4 MIPI\_RFFE bus monitoring

Step 1: Run MIPI\_Monitor.exe to enter the main interface, the program will automatically obtain the current IP address.

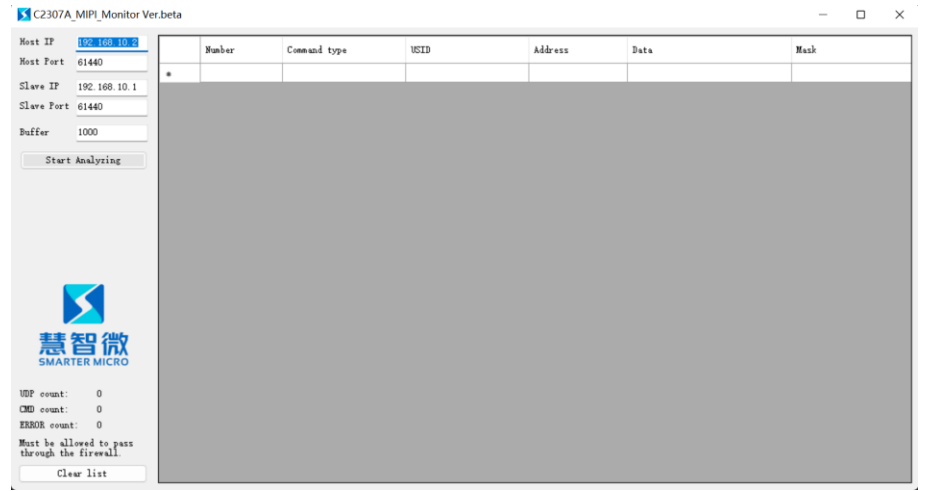

Step 2: Click the "Start Monitoring" button, the button turns green, and the MIPI\_RFFE bus monitoring function will be started; the "Data Reservation" column is the maximum number of entries for the reserved monitoring data packets, which can be filled in according to requirements.

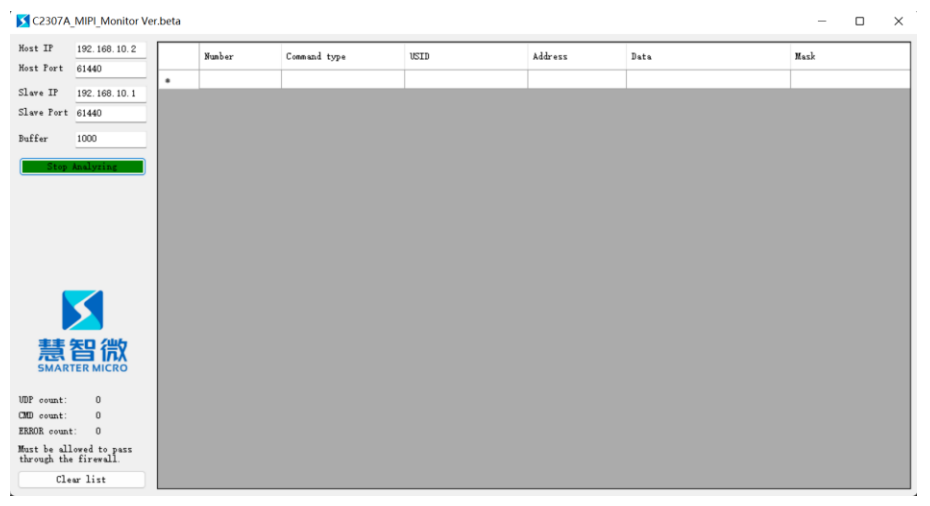

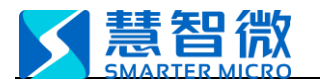

#### 4.5 Preview

| Hest IP         192:168.10.2           Not Fort         61440           Slave Dr         61440           Duffer         100           Doffer         1000           Stave Port         61440           Duffer         1000           Stave Port         61440           Duffer         1000           Stave Port         61440           Duffer         1000           Stave Port         61440           Duffer         1000           Stave Port         6440           Address         02           Stave Port         6440           Address         05           Stave Port         64           Address         05           Stave Port         64           Beg_write         5           Stave Port         66           Ext_reg_write         3           Base         Ext_reg_write         3           Base         Ext_reg_write         5           Stave Port         5         0A           Base         Ext_reg_write         5           Base         Ext_reg_write         5           Base         Ext_reg                                                                                                    | ⊆ C2307A_MIPI_Monitor Ver.beta               −             □   |   |        |               |      |         |      |      |
|----------------------------------------------------------------------------------------------------|----------------------------------------------------------------|---|--------|---------------|------|---------|------|------|
| Not f Port     61440       Slave DP     192.168.10.1       Slave Port     61440       Puffer     1000       3     Reg_write       3     Reg_write       4     04       4     Reg_write       5     Ext_reg_write       6     Ext_reg_write       6     Ext_reg_write       6     Ext_reg_write       7     Ext_reg_write       8     Ext_reg_write       9     Ext_reg_write       9     Ext_reg_write       9     Ext_reg_write       5     0A       9     Ext_reg_write       10     0A       9     Ext_reg_write       5     0A       9     Ext_reg_write       9     Ext_reg_write       10     0A       9     Ext_reg_write       10     0A       9     Ext_reg_write       10     0A       10     1       10     10       11     10       11     10       12     10                                                                                                    | Host IP 192.168.10.2                                           |   | Number | Command type  | USID | Address | Data | Mask |
| Slave Dr       122.108.10.1         Slave Port       6140         Puffer       100         Stop malyzing       4         Add Regwrite       3         Stop malyzing       4         Stop malyzing       4         Add Regwrite       5         Stop malyzing       4         Add Regwrite       5         Stop malyzing       4         Add Regwrite       5         Stop malyzing       4         Add Regwrite       5         Stop malyzing       4         Add Regwrite       5         Stop malyzing       4         Add Regwrite       6         Stop malyzing       4         Add Regwrite       0         Stop malyzing       4         Add Regwrite       1         Add Regwrite       3         Add Regwrite       3         Add Regwrite       3         Add Regwrite       3         Add Regwrite       3         Add Regwrite       3         Add Regwrite       3         Add Regwrite       3         Add Regwrite       5         Add Regwrite                                                                                                    | Host Port 61440                                                | • | 0      | Reg_write     | 1    | 01      | 11   |      |
| Slave Fort 61440         2         Reg_write         3         03         33         1           Buffer         1000         3         Reg_write         4         04         44         1           Stop Analyzing         4         Reg_write         5         05         55         1           Stop Analyzing         4         Reg_write         2         07         22         1           6         Ext_reg_write         2         07         22         1         1         06         11         1           6         Ext_reg_write         3         06         33         22         1         1         1         1         1         1         1         1         1         1         1         1         1         1         1         1         1         1         1         1         1         1         1         1         1         1         1         1         1         1         1         1         1         1         1         1         1         1         1         1         1         1         1         1         1         1         1         1         1         1         1 </td <td>Slave IP 192.168.10.1</td> <td></td> <td>1</td> <td>Reg_write</td> <td>2</td> <td>02</td> <td>22</td> <td></td>                                                                                                    | Slave IP 192.168.10.1                                          |   | 1      | Reg_write     | 2    | 02      | 22   |      |
| Buffer         1000         3         Reg_write         4         04         44         1           Stop Analyzing         4         Reg_write         5         05         55         1           Stop Analyzing         4         Reg_write         5         06         11         1         1           Stop Analyzing         6         Ext_reg_write         2         07         22         1         1           6         Ext_reg_write         3         08         33         1         1         1         1         1         1         1         1         1         1         1         1         1         1         1         1         1         1         1         1         1         1         1         1         1         1         1         1         1         1         1         1         1         1         1         1         1         1         1         1         1         1         1         1         1         1         1         1         1         1         1         1         1         1         1         1         1         1         1         1         1 <td< td=""><td>Slave Port 61440</td><td></td><td>2</td><td>Reg_write</td><td>3</td><td>03</td><td>33</td><td></td></td<>                                                                                                    | Slave Port 61440                                               |   | 2      | Reg_write     | 3    | 03      | 33   |      |
| Stop Analyzing         4         Reg_write         5         06         55                                                                                                    | Buffer 1000                                                    |   | 3      | Reg_write     | 4    | 04      | 44   |      |
| VDP count: 1       0       1       06       11       1       1       1       1       1       1       1       1       1       1       1       1       1       1       1       1       1       1       1       1       1       1       1       1       1       1       1       1       1       1       1       1       1       1       1       1       1       1       1       1       1       1       1       1       1       1       1       1       1       1       1       1       1       1       1       1       1       1       1       1       1       1       1       1       1       1       1       1       1       1       1       1       1       1       1       1       1       1       1       1       1       1       1       1       1       1       1       1       1       1       1       1       1       1       1       1       1       1       1       1       1       1       1       1       1       1       1       1       1       1       1       1       1                                                                                                           | Stop Analyzing                                                 |   | 4      | Reg_write     | 5    | 05      | 55   |      |
| Image: Second second second |                                                                |   | 5      | Ext_reg_write | 1    | 06      | 11   |      |
| VDP count: 1         CMD count: 10         ERKOR count: 0         Must be allowed to pass                                                                                                    |                                                                |   | 6      | Ext_reg_write | 2    | 07      | 22   |      |
| Image: Second second second |                                                                |   | 7      | Ext_reg_write | 3    | 08      | 33   |      |
| 9       Ext_reg_write       5       0A       55       Image: State of the state of the state of th                                              |                                                                |   | 8      | Ext_reg_write | 4    | 09      | 44   |      |
| *<br>WDP count: 1<br>CMD count: 10<br>ERKOR count: 0<br>Must be allowed to pass                                                                                                    |                                                                |   | 9      | Ext_reg_write | 5    | 0A      | 55   |      |
| DDP count:     1       CDD count:     10       ERROR count:     0       Must be allowed to pass                                                                                                    | 慧智微                                                            | • |        |               |      |         |      |      |
| Must be allowed to pass                                                                                                    | VDP count: 1<br>CMD count: 10<br>ERROR count: 0                |   |        |               |      |         |      |      |
| Clear list                                                                                                    | Must be allowed to pass<br>through the firewall.<br>Clear list |   |        |               |      |         |      |      |

P4.5 Software running interface

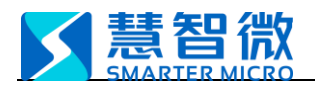

| 序号 | Date       | Illustrate                  | Updated by |
|----|------------|-----------------------------|------------|
| 1  | 23.02.2023 | Initial establishment       | 温兴         |
| 2  | 24.02.2023 | Initial version in English. | 刘畅         |
| 3  | 27.02.2023 | Update                      | 温兴         |